# **VPN connection**

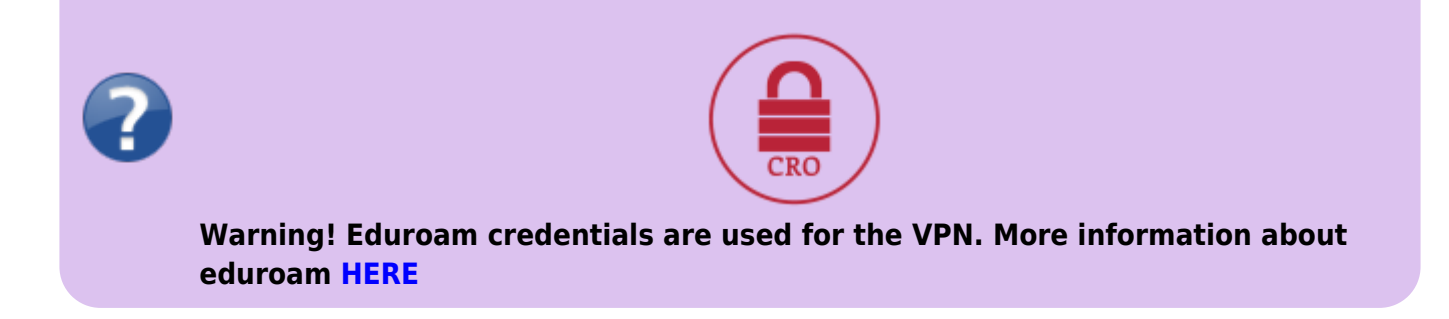

The VPN serves to connect the staff or student computer, during travels or from home in a way, that simulates a connection to a local OPFNET network on SU.

#### Usage

- 1. Make sure that your internet connection is working (home, during travels,...).
- 2. Right click on OpenVPN icon in the systray a and click on Connect. Alternatively, if you have setup only one connection a double-click will do the same.
- 3. To login, use your credentials for the **Eduroam** in the form **without "@slu.cz" (for example only xyz9876)**.
- 4. Icon will turn green after a successful login.
- 5. Now you are connected to OPFNET and have access to the services normally unavailable outside of the faculty.

# **Installation on Windows OS**

For Windows 7 and newer

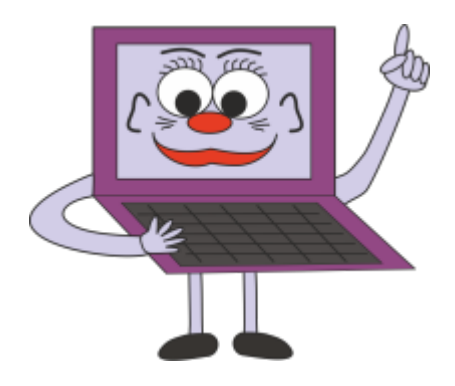

#### Instalace VPN

- Download the newest client installation file.
- You will find the Open VPN GUI on sour desktop after the installation.

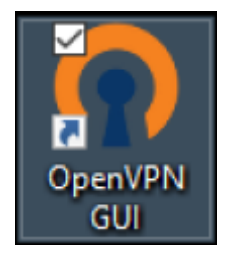

• After the startup you will find the client icon in your systray (a computer with a lock). The client is set to start with the OS by default.

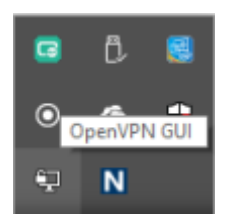

- A configuration file must be downloaded HERE.
- After downloading the config, right-click on the systray icon and pick "Import comfirugation file".

| Import souboru konfigurace |      |
|----------------------------|------|
| Nastavení                  | Ĩ    |
| Ukončit                    | ер I |

• Pick the file and confim the action.

| tevit                                      |                              |                         | ×          |                                                      |
|--------------------------------------------|------------------------------|-------------------------|------------|------------------------------------------------------|
| (*> -> - 个 🕹 > Ter                         | to počί > Stažené soubory    | Prohledat: Statené soub | iory ,0    |                                                      |
| Uspořádat = Nová slo                       | đa                           | <b>∦</b> ∷ •            |            |                                                      |
| ^                                          | Nizev                        | Datum změny             | Тур        |                                                      |
|                                            | n office-ca.ovpn             | 28.10.2017 17:48        | OpenVPN Co |                                                      |
|                                            |                              |                         |            |                                                      |
|                                            |                              |                         |            |                                                      |
|                                            |                              |                         |            |                                                      |
|                                            |                              |                         |            | Onen//DN GUI                                         |
| 💁 OneDrive                                 |                              |                         |            | OpenVPN GUI                                          |
| 🗲 OneDrive                                 |                              |                         |            | OpenVPN GUI                                          |
| S OneDrive                                 |                              |                         |            | OpenVPN GUI<br>Konfigurace úspěšně importována       |
| S OneDrive                                 |                              |                         |            | OpenVPN GUI<br>Konfigurace úspěšně importována       |
| ConeDrive Tento počítač Data (D.) SK       |                              |                         |            | OpenVPN GUI<br>Konfigurace úspěšně importována       |
| ConeDrive Tento počitač Data (D-) Stč      | ٤                            |                         | >          | OpenVPN GUI<br>Konfigurace úspěšně importována       |
| CheDrive Tento počitač Dista (D.) SX Nazes | c<br>souboru: affice-ce.ovpn | ~ avgn                  | >          | OpenVPN GUI<br>Konfigurace úspěšně importována<br>OK |

• Now you can connect as stated earlier in the **Usage**. After filling your Eduroam credentials, wait for the window to disappear. Status of connection can be checked by the collor of the systray icon: Empty = not connected; Yellow = connecting; Green = connected.

| Wed Jan 25 15:09:<br>Wed Jan 25 15:09: | 26 2017 Open VPN 2.4.0 x86_64-w64-mingw32 [SSL (Open SSL)] [LZ0] [LZ4] [PK<br>26 2017 Windows version 6.2 (Windows 8 or greater) 64bit | CS11] [A |
|----------------------------------------|----------------------------------------------------------------------------------------------------|----------|
| Wed Jan 25 15:09:                      | 26 2017 library versions: OpenSSL 1.0.2i 22 Sep 2016, LZO 2.09                                                                         |          |
|                                        | OpenVPN - User Authentication (office-ca)                                                                                              |          |
|                                        | Usemame:                                                                                                    |          |
|                                        | Password:                                                                                                    |          |
|                                        | Save password                                                                                                    |          |
|                                        | OK Cancel                                                                                                    |          |
|                                        |                                                                                                    |          |
|                                        |                                                                                                    |          |

 In case of a problem, try to delete the configuration in "%userprofile%\OpenVPN\config" and repeat the import steps.

#### Configuration file for Windows (UDP):

Configuration file with built-in certificate can be downloaded office-ca

### **Installation on Linux**

- Kernel supporting TAP interface (e.g. 2.6).
- Fedora: yum install openvpn
- Ubuntu: sudo apt-get install openvpn
- Download the config file to /etc/openvpn/
- Run openvpn -config /etc/openvpn/
- You can use the NetworkManager a openvpn module

## Installation Mac OS X

- Download the stable version of TunnelBlick and install it. Do not create any connection, just close the app after installation.
- Download the configuration file **ZIP**, unpack, run, use default setting
- Tested with setting showed in this picture. Setting can b accessed by clicking on the Tunnelblick icon and by picking VPN Details.

en:navody:vpn

| / Konfigurace |   |                        | Log Nastavení                               |   |  |  |  |
|---------------|---|------------------------|---------------------------------------------|---|--|--|--|
| opt-vpn       |   | Připolit               | Dučna                                       | ^ |  |  |  |
|               |   | Nastavit DNS/WINS:     | Nastavit nameserver                         | 0 |  |  |  |
|               |   | OpenVPN verze:         | Poslední (2.4.3 - LibreSSL v2.5.0)          | 0 |  |  |  |
|               |   | Úroveň logování VPN:   | Úroveň OpenVPN 3 - normální výstup          | 0 |  |  |  |
|               |   | Monitorovat síťová na  | stavení                                     |   |  |  |  |
|               | • | ✓ Směrovat všechen pň  |                                             |   |  |  |  |
|               |   | Zakázat IPv6 (jen tun) |                                             |   |  |  |  |
|               |   | Zkontrolovat jestli se | vaše veřejná IP adresa změnila po připojení |   |  |  |  |
|               |   |                        |                                             |   |  |  |  |

• Run TunnelBlick, login with your Eduroam credentials as stated in the **Usage**.

From: https://uit.opf.slu.cz/ - Ústav informačních technologií

Permanent link: https://uit.opf.slu.cz/en:navody:vpn

Last update: 2023/10/03 09:24

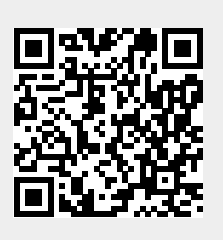